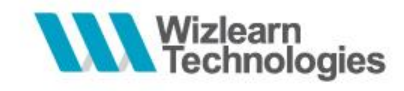

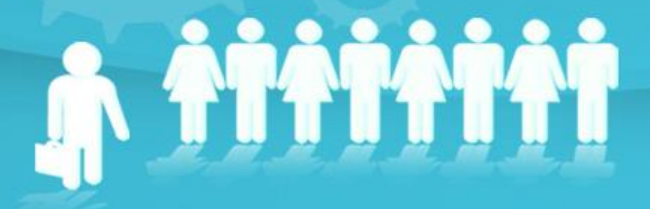

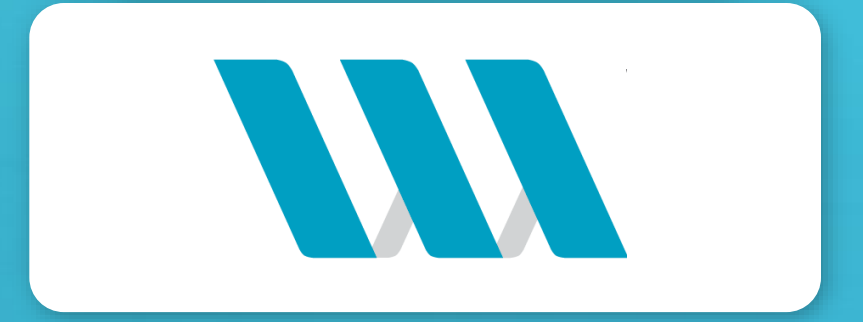

User Guide eConsent Form

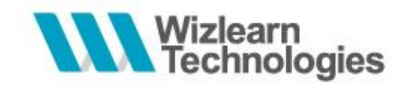

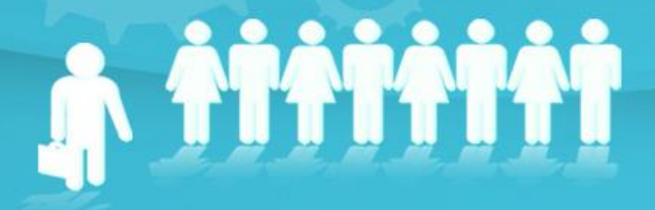

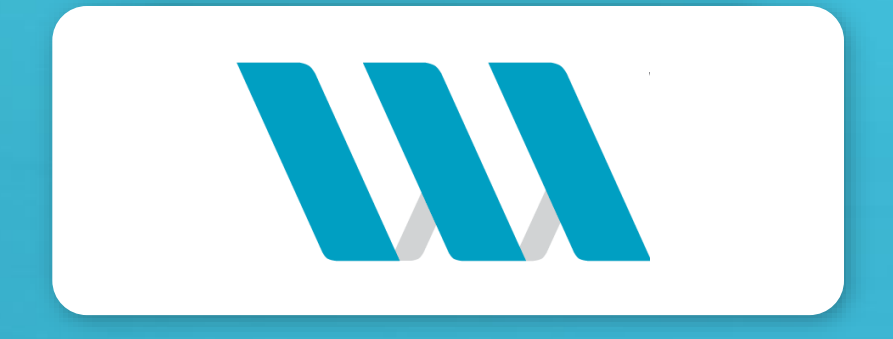

# **Parents' Portal App View**

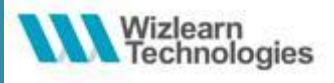

 Parents who are logged in to the Parents' Portal App will receive a Push notification of the Consent Form.

\*Only Parents will be able to access the Consent Form via the Parents' Portal App \*Consent Form can only be viewed and accessed via the Parents' Portal App

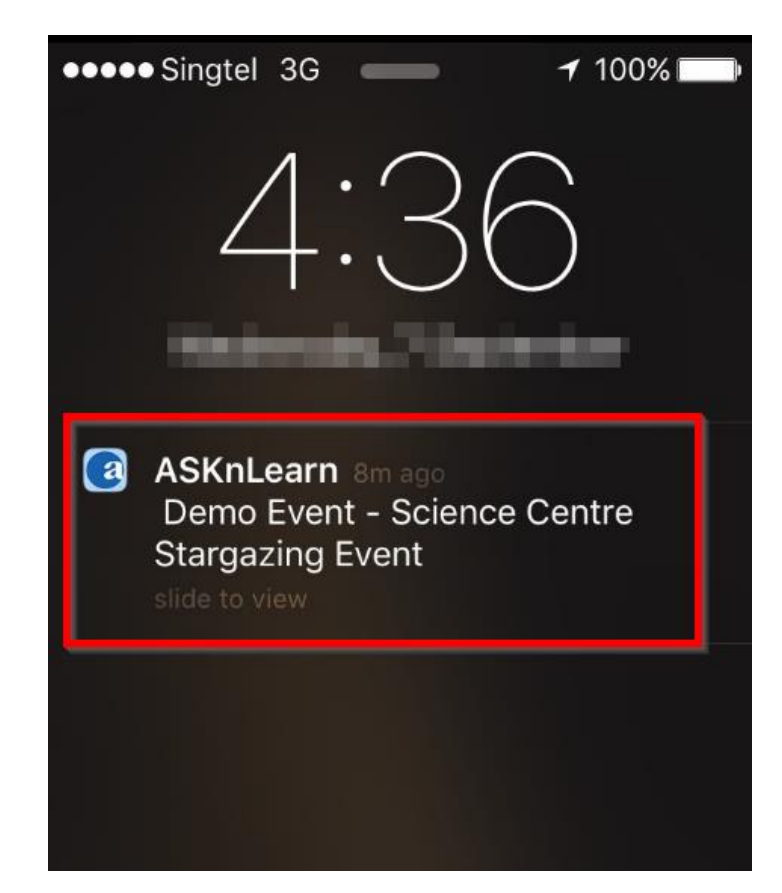

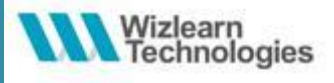

- □ Click on the Announcement and they will be brought to the App.
- **Click on "eConsent" to view the Consent Form(s).**
- **Click on the Consent Form(s) to view the details.**

| Home               |   | Kernel Home eConsent                |
|--------------------|---|-------------------------------------|
| Demo Parent 01     | : | Demo Event - Science C<br>helpdesk1 |
| Travel Declaration |   | Test Consent Form 2<br>helpdesk1    |
| Tools              |   | Test Consent Form<br>helpdesk1      |
| eConsent           |   |                                     |
| Profile            |   |                                     |

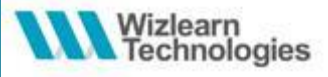

### Details will be displayed as shown below.

### eConsent

### Demo Event - Science Centre Stargazing Event

■ 9/7/2016 4:17:10 PM
▲ helpdesk1

Dear Parents,

We will be bringing the students on an immersive star gazing experience in line with our initiative to inculcate love and beauty for the environment that we live in.

**Event: Night Sky Ramblings** 

Day/Date: 16th September 2016 (Friday)

Time: 7:45 pm - 8:45 pm

Venue: Singapore Science Centre (15 Science Centre Rd, Singapore 609081)

You may pick your child up from the school lobby at 9:30 pm.

### eConsent

Venue: Singapore Science Centre (15 Science Centre Rd, Singapore 609081)

You may pick your child up from the school lobby at 9:30 pm.

Kindly indicate your consent for the event and submit it to us by 16th September 2016.

#### Stargazing

#### Picnic Under the Planets

Come down on Saturday 27 August at 7pm to the lakeside at Science Centre Singapore and witness the conjunction Venus and Jupiter. Soon affec get ready for a close-up view of the planet Saturn. Click here for more information.

Click here for more information.

Please refer to the Observatory Facebook page for the latest updates on the Friday stargazing sessions.

Live Planetarium Shows on Friday Night

Alongside the stargazing sessions on Fridays, there is a Live Planetarium Show "What's Up There?" at Ilpm at the Omni-Theatre. The latest show time schedule is available at the Omni-Theatre wobsite.

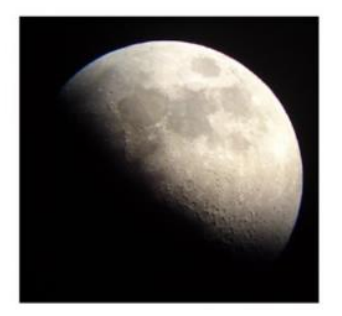

### eConsent We look forward to seeing your child at the event. Thank you. Please indicate your consent below: O Yes () No Parent/Guardian Signature: Sign Parent/Guardian Name: I, parents/guardian of demostudent01 (demostudent01) of class Demo\_Class\_1A acknowledge receipt of this consent form.

Submit

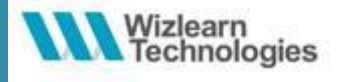

□ To sign and confirm consent, click on "Sign".

□ Sign in the space provided using fingers and "Save".

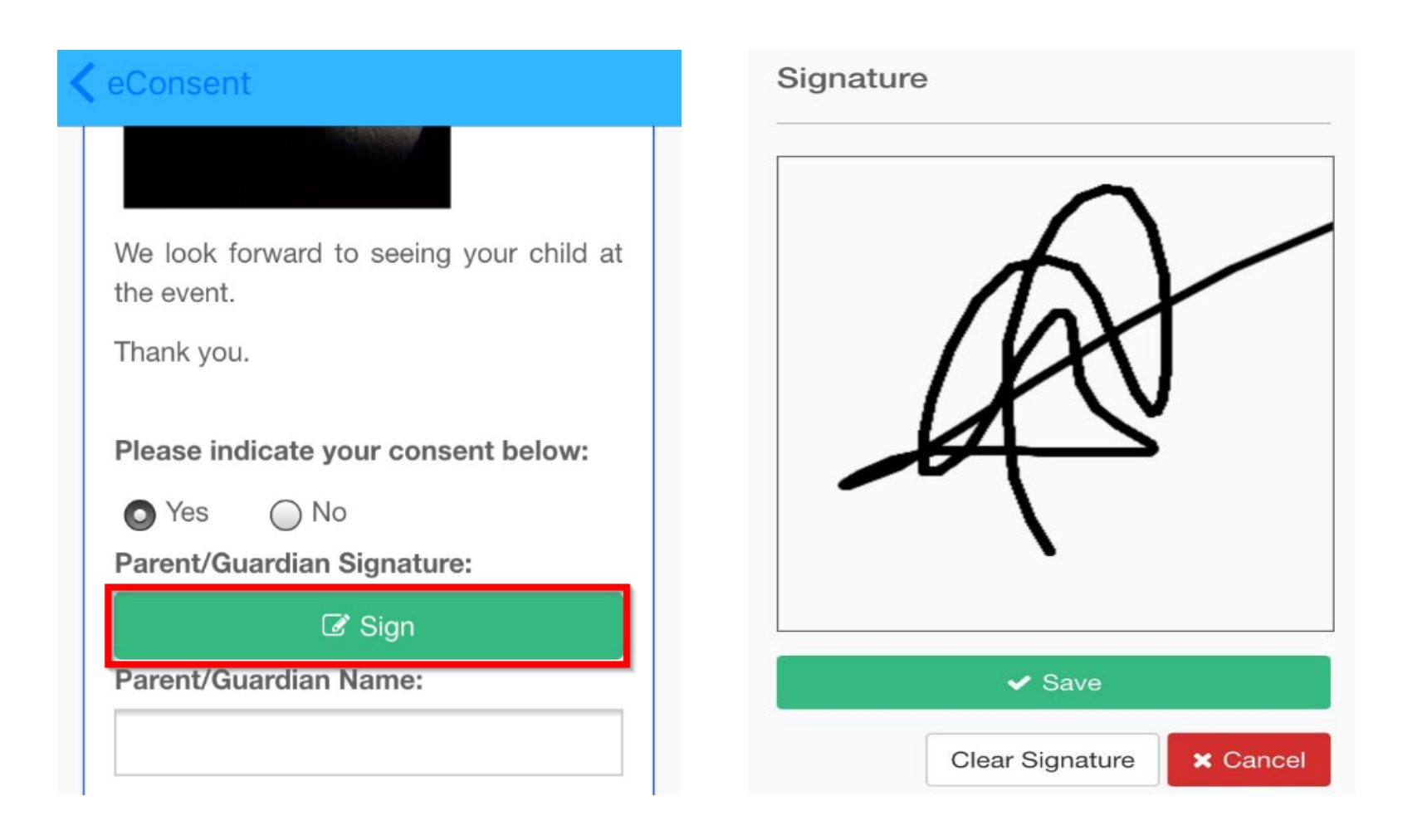

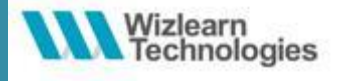

□ Indicate consent and name of parent.

□ Once all the details have been filled in, click "Submit".

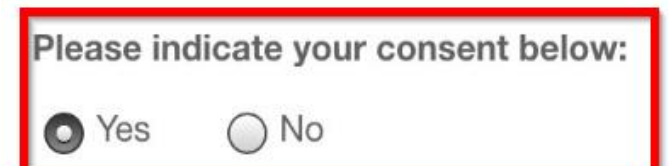

Parent/Guardian Signature:

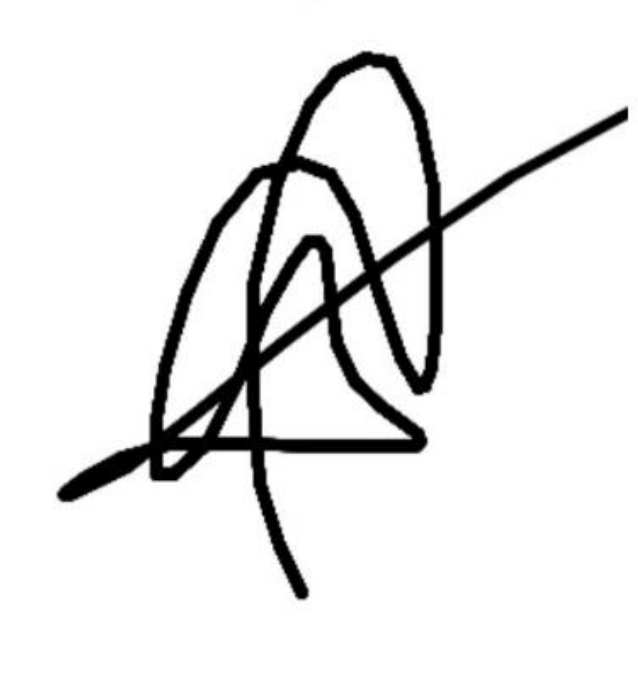

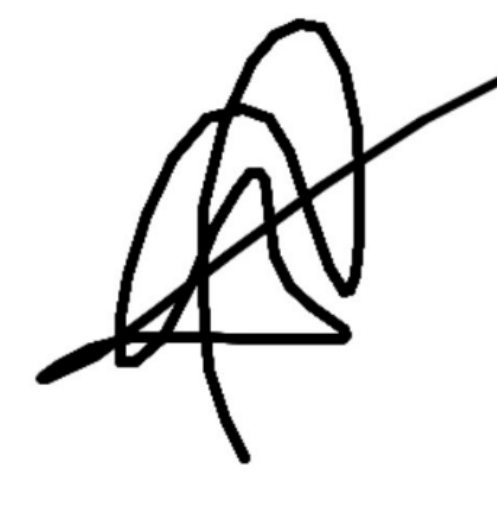

Parent/Guardian Name:

Demo Parent 01

I, parents/guardian of demostudent01 (demostudent01) of class

Demo\_Class\_1A acknowledge receipt

of this consent form.

Submit

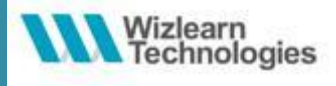

**Upon submission, a prompt will appear for parents to confirm submission.** 

□ Upon successful submission, a successful submission message will be displayed.

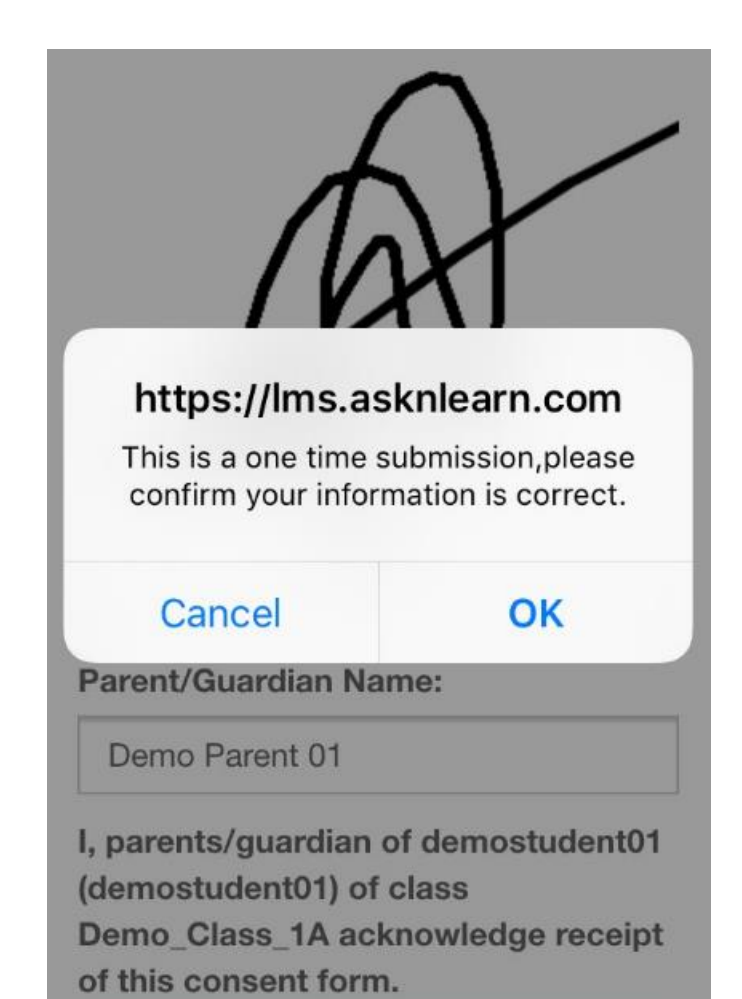

Parent/Guardian Name:

Demo Parent 01

I, parents/guardian of demostudent01 (demostudent01) of class Demo\_Class\_1A acknowledge receipt of this consent form.

### Successful

eConsent form is submitted successfully.

Submit